# USER MANUAL

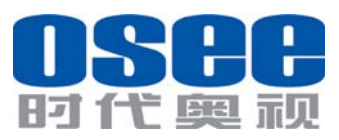

\_ . . \_

# 

#### **PRODUCT INFORMATION**

MODEL: BCM-215 Series LCD Monitor Version: V010001 Modified: April 2rd, 2013

#### COMPANY NAME

北京时代奥视数码技术有限公司 Beijing Osee Digital Technology Ltd.

#### CONTACT US

Address: No.22 Building, No.68 zone, Beiqing Road, Haidian District, Beijing, China Post code: 100094 Tel: 8610 - 62434168 Fax: 8610 - 62434169 Http://www.osee-dig.com E-mail:sales@osee-dig.com

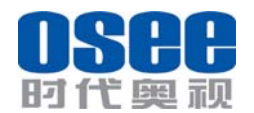

About The USER MANUAL

The user manual applies to the following device types:

- BCM-215-3HSV
- BCM-215-HSV
- BCM-215-SV
- BCM-215-V

The images of BCM-215 monitor are adopted in the following descriptions. Any of the different specifications between the device types are elaborated. Before reading the manual, please confirm the device type.

Note: The specs are subject to change without prior notice!

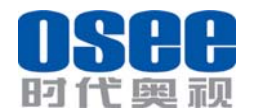

# Content

| Chapter 1 Overview                                                                                                    | 1                                                      |
|----------------------------------------------------------------------------------------------------|--------------------------------------------------------|
| Introduction<br>Feature                                                                                                    | 1<br>2                                                 |
| Chapter 2 Chapter 2 Safety Precaution for Use                                                                                                    | 2                                                      |
| Chapter 3 Unpackaging and installation                                                                                                    | 3                                                      |
| Chapter 3 Description of product structure                                                                                                    | 4                                                      |
| Chapter 4 Usage                                                                                                    | 6                                                      |
| <ul> <li>4.1 Description for Display status</li> <li>4.2 Supported Signal Format</li></ul>                                                                                                    |                                                        |
|                                                                                                    |                                                        |
| Chapter 5 Menu Description                                                                                                    | 9                                                      |
| Chapter 5 Menu Description<br>5.1 Main menu<br>5.2 Status Display<br>5.3 Function Display<br>5.4 Adjustment Menu<br>5.5 Source menu<br>5.6 PBP/PIP Input<br>5.7 Factory Reset Menu                            | 9<br>9<br>17<br>17<br>17<br>18<br>18<br>18<br>19<br>20 |
| Chapter 5 Menu Description<br>5.1 Main menu<br>5.2 Status Display<br>5.3 Function Display<br>5.4 Adjustment Menu<br>5.5 Source menu<br>5.6 PBP/PIP Input<br>5.7 Factory Reset Menu<br>Chapter 6 Specification |                                                        |

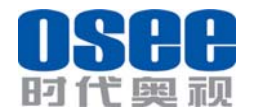

# Chapter 1 Overview

#### Introduction

The BCM-215 series LCD Monitor are high performance broadcast monitor tailoring most applications from program production, intensive upload/download, playout to studio and intensive monitoring all sorts of business in TV Stations.

The front frame of the unit comes in a slim bezel design made from rubber mold. The professional IPS glass at full resolution of 1920 x 1080 with LED backlight makes the BCM-215 series LCD monitor capable of reproducing a natural color at quickest response time. In addition, the unit boasts a full wide viewing angle as well as excellent brightness and contrast ratio.

By adopting the advanced 10-bit digital signal processing technology plus 3D comb filter, de-interlacing capability and accurate scaling ensures the BCM-215 series LCD Monitor to achieve a better effect of smoother and more natural image.

The BCM-215 series LCD Monitor supports up to 2Ch 3G/HD/SD-SDI/analog input, 1Ch S-Video and ICh YPbPr input, and 1Ch HDMI/DVI-D input. Featuring PBP/PIP and showing two signals simultaneously on the same screen makes the BCM-215 with added value.

The BCM-215 series LCD Monitor delivers much capable display functionality like waveform/vector scope, audio de-embedding, audio monitoring, audio metering bar, TC, CC, AFD, UMD and all kinds of markers.

The BCM-215 series LCD Monitor also offers signal monitoring function, a real time monitoring for video loss, freeze frame, audio loss, audio overloaded and audio over low.

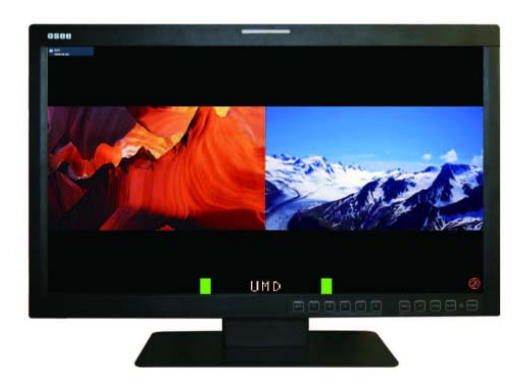

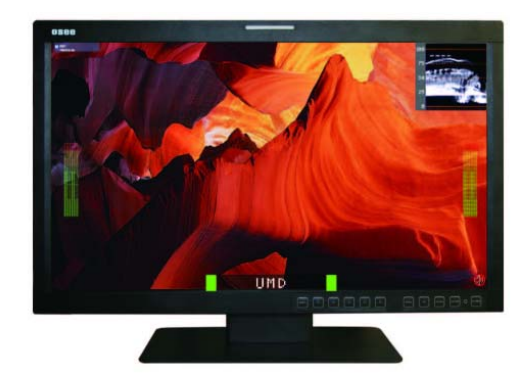

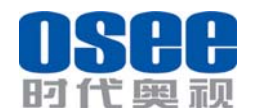

#### Feature

- Prevailing slim bezel design
- Having multi format input including 3G-SDI
- Adopting full HD, wide viewing angle IPS glass
- Using 10-bit signal processing technology plus advanced conversion technology between the interlacing and the progressive
- Featuring PBP and PIP, dual 3G-SDI capable under PBP mode
- Supporting waveform/vector scope, audio metering bar, TC, IMD and CC
- Supporting varied color temperature, varied scan modes, flexibility in marker setting, Blue Only/Monochrome mode
- Signal monitoring, types of alarm include video/audio loss, EDH, freeze frame, black field and audio lever over high/over low

# Chapter 2 Chapter 2 Safety Precaution for Use

Read and keep these instructions. Heed all warnings. Follow all instructions.

- About the Position
- 1. Do not block any ventilation openings.
- 2. Do not use this unit near water.
- 3. Do not expose the unit to rain or moisture.
- 4. Do not install near any heat sources such as radiators, heat registers, stoves, or other apparatus (including amplifiers) that product heat.
- 5. A nameplate indicating operating voltage, etc., is located on the rear panel. Install only in accordance with the instructions in the section entitled, "Unpacking and Installation" on page 3.
- 6. The socket-outlet shall be installed near the equipment and shall be easily accessible.

#### About the Power-supply Cord

- 7. Do not defeat the safety purpose of the polarized or grounding-type plug.
- 8. Do not damage the power cord, place the heavy objects on the power cord, stretch the power cord, or bend the power cord.
- 9. Protect the power cord from being walked on or pinched, particularly at plugs, convenience receptacles, and the point where they exit from the unit.
- 10. If the power cord is damaged, turn off the power immediately. It is dangerous to use the unit with a damaged power cord. It may cause fire or electric shock.
- 11. Unplug this apparatus during lighting storms or when unused for long periods of time.
- 12. Disconnect the power cord from the AC outlet by grasping the plug, not by pulling the cord.
- 13. Should any solid object or liquid fall into the cabinet, unplug the unit and have it checked by qualified personnel before operating it any further.

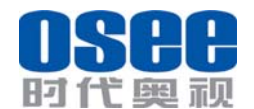

#### ∔ Monitor

- 14. Do not beat with a hard object or scratch the LCD display.
- 15. Do not make the freeze picture displaying on the screen time too long, otherwise, it will leave the afterimage on the screen.
- 16. Install in accordance with the manufacturer's instructions
- 17. If the brightness is adjusted to the minimum, then it might be hard to see the display screen.
- 18. Refer all servicing to qualified service personnel. Servicing will be required under all of the following conditions:
  - > The unit has been exposed to rain or moisture.
  - > Liquid had been spilled or objects have fallen onto the unit.
  - The unit has been damaged in any way, such as when the power-supply cord or plug is damaged.
  - > The unit does not operate normally.
- 19. Clean only with dry cloth.
- 20. Specifications are subject to change without notice.

# Chapter 3 Unpackaging and installation

Opening the box, please check whether the device has been damaged during transport. Check all the things listed on the packing list are received. If there is any missing, contact your distributors or Beijing Osee Digital Technology Ltd. for it.

We recommend that you should save the packing materials for future needs.

1. Install the pedestal following the iinstallation instructions.

*Note: The pedestal and the monitor are packaged separately.* 

- 2. Put the monitor on the position you need for installing, and connect the power. Please make sure the place you put is safety.
- Connect a standard signal lines to the corresponding input port. All BNC connector impedance must be 75Ω.

#### Note: Please use the power adapter supplied to avoid unnecessary trouble.

- 4. Use the power adapter and cord to connect single-phase three-wire AC power or following the local power supply conditions. Make sure the power cord grounding well.
- 5. Finally, turn on the power switch, so that the device will be ready for work.

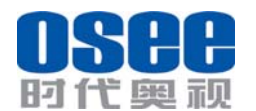

Packing List:

| NO.                  |                           | Detail list                          | Quantity |  |  |
|----------------------|---------------------------|--------------------------------------|----------|--|--|
| 1                    | Monitor                   |                                      | 1        |  |  |
| 2                    | Pedestal with             | n screws                             | 1        |  |  |
|                      |                           | warranty card                        | 1        |  |  |
| 3                    | Accessory                 | the base installation<br>instruction | 1        |  |  |
|                      |                           | User manual                          | 1        |  |  |
|                      | The                       | 12V adapter                          | 1        |  |  |
| 4 electric accessory | Power cord with fastening | 1                                    |          |  |  |

Note: The packing list would be different according to the device type. Please

confirm the device type.

# Chapter 3 Description of product structure

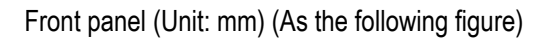

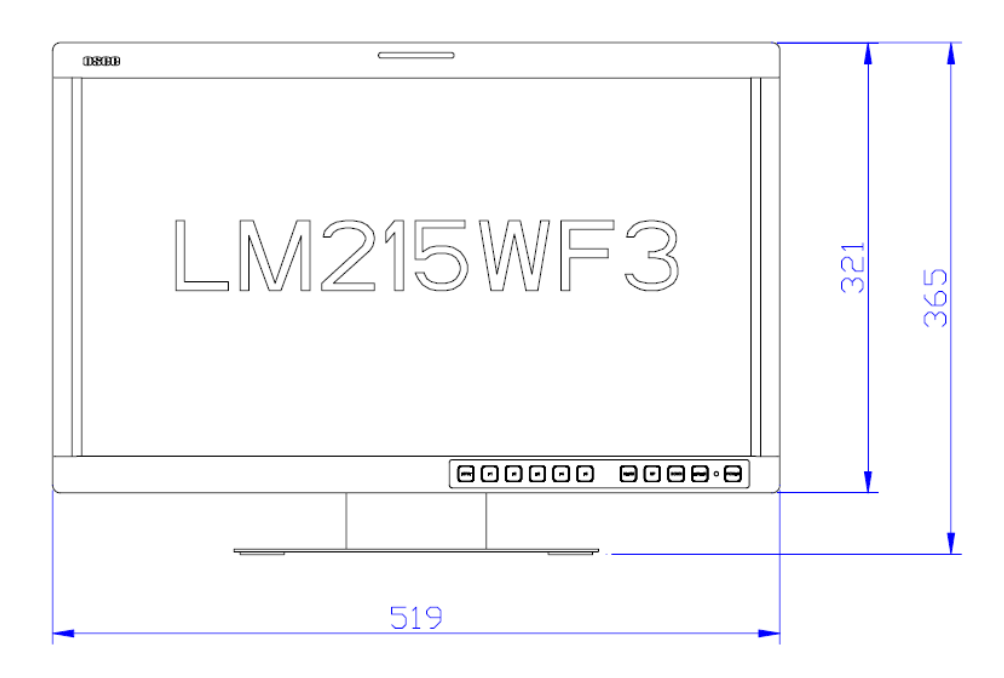

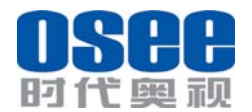

Rear panel (Unit: mm) (As the following figure)

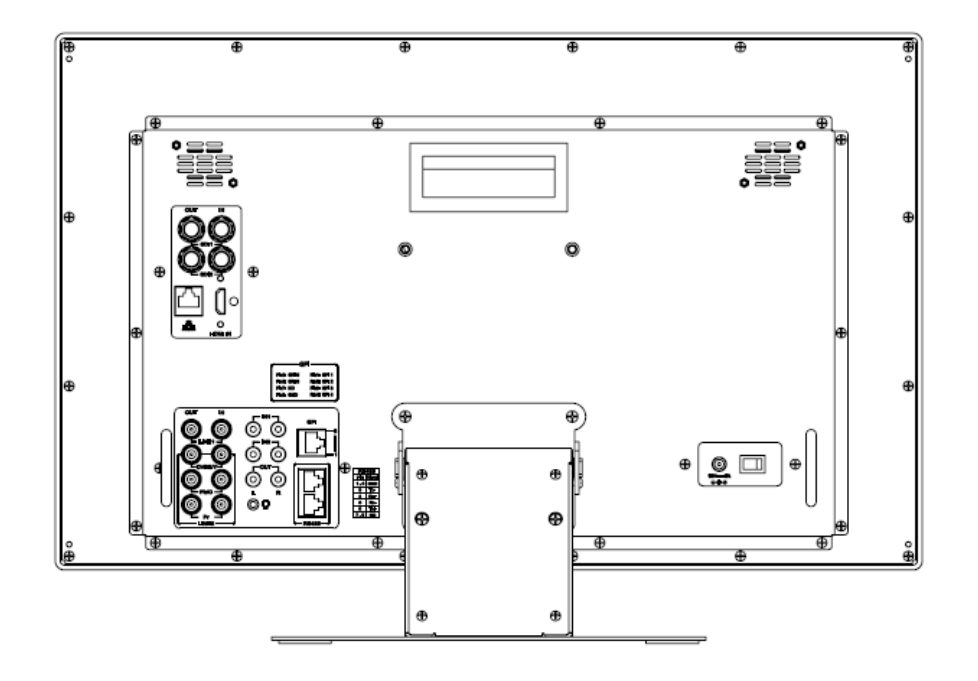

Side view (Unit: mm) (As the following figure)

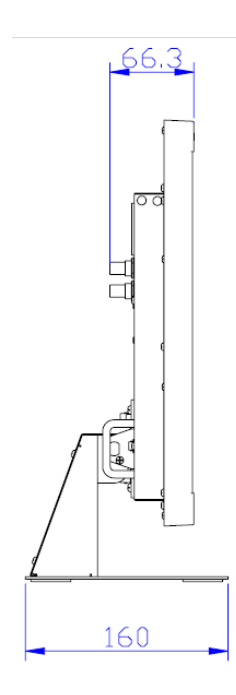

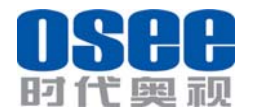

User Manual

Top view (Unit: mm) (As the following figure)

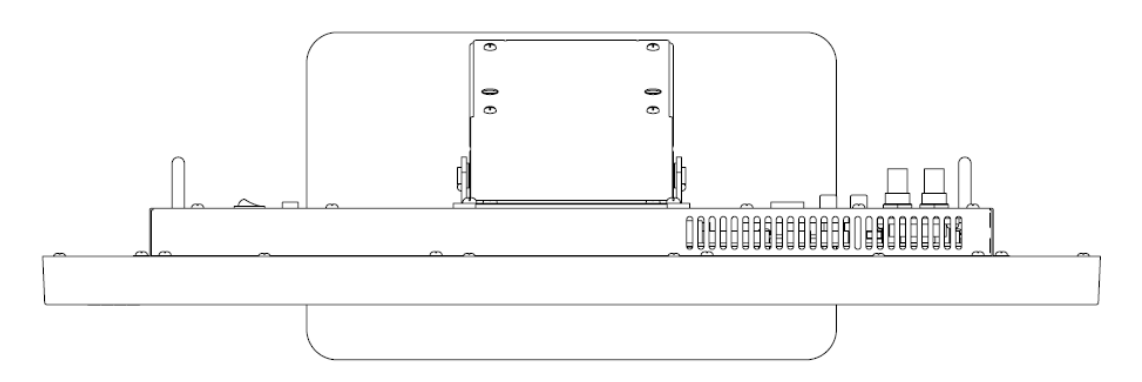

# Chapter 4 Usage

# 4.1 Description for Display status

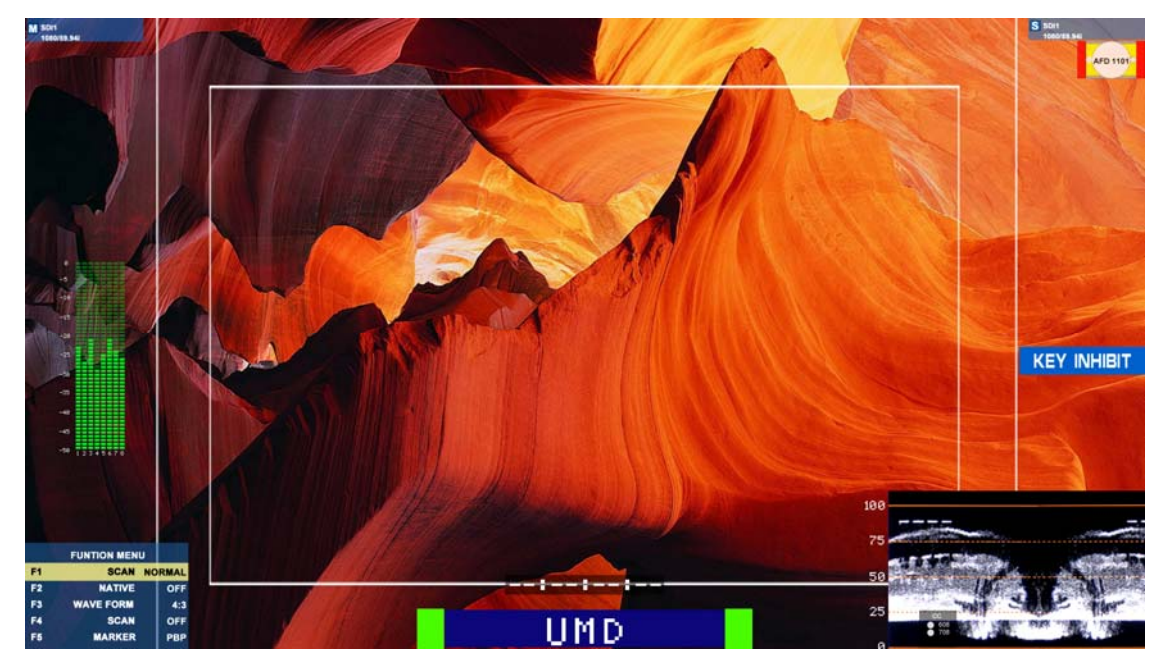

| 1, Status information: | Displayed in the upper left corner of each window, including the input channel  |
|------------------------|---------------------------------------------------------------------------------|
|                        |                                                                                 |
|                        | Note: 1, If there is no signal input, it will display "NO SIGNAL" and if        |
|                        | the monitor doesn't support the input signal, the display information will      |
|                        | be "UNKNOWN". For the current input signal, it will lock displaying the         |
|                        | corresponding video format. 2, the main window status information is            |
|                        | displayed in the upper left corner of the window, the sub-window state          |
|                        | information is displayed in the upper right corner of the window.               |
| 2, TC code:            | Display Format: HH: MM: SS: FF and if there is no TC code, display::            |
| 3, UMD / IMD:          | 16 characters can be displayed. Support the character color change (red, green, |
|                        | yellow, white).                                                                 |

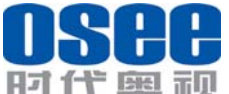

| 时代奥视                   | BCM-215 Series LCD Monitor                                                  | User Manual       |
|------------------------|-----------------------------------------------------------------------------|-------------------|
| 4, OSD TALLY:          | Display two OSD TALLY, support color transform (red, green                  | ı, yellow).       |
| 5, Level meter:        | Display audio meter. Support for semi-transparent display, can reduce the i |                   |
|                        | for the image.                                                              |                   |
|                        | Note: The audio level meter can be vertical or horizon                      | ntal display. And |
|                        | more information about meter setup refers to Table 3.                       |                   |
| 6, Waveform and vector | In PIP mode, it would display on the sub-window. In PB                      | P mode, it would  |
| display:               | display side-by-side with the main window.                                  |                   |
| 7, PBP/PIP:            | The sub-window size is 1/9 or 1/16 of the main window. And                  | the window sizes  |
|                        | refer to 5.6 PBP/PIP Input.                                                 |                   |
|                        | Note: Marker setup is invalid in PBP mode.                                  |                   |
| 8, AFD                 | AFD will display at the upper center of the screen.                         |                   |
| 9, MUTE                | The mute logo icon is 22. It can be setup in the function key               | / menu.           |

# 4.2 Supported Signal Format

- Support two-channel analog video input with loop-through output, loop-through output and input are identical.
- Support two-channel adaptive SD/HD/3G-SDI video input and two-channel loop-through output. The loop-through output and input are identical.
- Support one channel DVI/HDMI input including HDMI audio.

Table-4.2 Supported signal format:

| Signal Format  | SDI | VIDEO | YC | YPBPR | HDMI |
|----------------|-----|-------|----|-------|------|
| PAL            |     | 0     | 0  |       |      |
| NTSC           |     | 0     | 0  |       |      |
| 480160/59.94   | 0   |       |    | 0     | 0    |
| 576150         | 0   |       |    | 0     | 0    |
| 480P60/59.94   |     |       |    | 0     | 0    |
| 576P50         |     |       |    | 0     | 0    |
| 720P24/23.97   | 0   |       |    | 0     |      |
| 720P25         | 0   |       |    | 0     | 0    |
| 720P30/29.97   | 0   |       |    | 0     | 0    |
| 720P50         | 0   |       |    | 0     | 0    |
| 720P60/59.94   | 0   |       |    | 0     | 0    |
| 1080SF24/23.97 | 0   |       |    | 0     | 0    |
| 1035160/59.94  | 0   |       |    | 0     | 0    |
| 1080150        | 0   |       |    | 0     | 0    |
| 1080160/59.94  | 0   |       |    | 0     | 0    |
| 1080P24/23.97  | 0   |       |    | 0     | 0    |
| 1080P25        | 0   |       |    | 0     | 0    |
| 1080P30/29.97  | 0   |       |    | 0     | 0    |
| 1080P50        | 0   |       |    | 0     | 0    |
| 1080P60/59.94  | 0   |       |    | 0     | 0    |
| VGA(640X480)   |     |       |    |       | 0    |
| SVGA(800X600)  |     |       |    |       | 0    |
| XGA(1024X768)  |     |       |    |       | 0    |

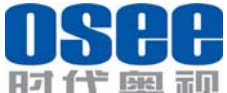

| 归民奥观             | BCM-215 Series LCD N | Ionitor User Manua |
|------------------|----------------------|--------------------|
| SXGA(1280X1024)  |                      | 0                  |
| WXGA(1360X768)   |                      | 0                  |
| WXGA+(1440X900)  |                      | 0                  |
| WXGA+(1400X1050) |                      | 0                  |
| UXGA(1600X1200)  |                      | 0                  |
| UXGA+(1680X1050) |                      | 0                  |
| WUXGA(1920X1080) |                      | 0                  |
| WUXGA(1920X1200) |                      | 0                  |

Note:" O" is the Supported signal format.

#### 4.3 Interface of rear panel

Note: The specs are subject to change without prior notice.

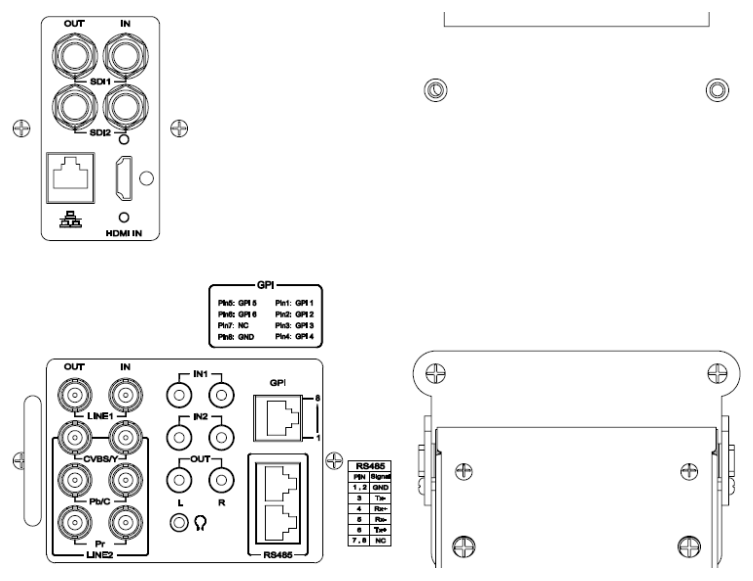

1, video input/output:

3G/HD/SD SDI signal input / output: BNC x4 (IN/OUT)

 $\oplus$ 

 $\oplus$ 

 $\odot$ 

Composite signal input / output: BNC x4 (IN/OUT)

Y/C signal Input / Output: BNC x2 (IN/OUT)

YPbPr signal Input / Output: BNC x6 (IN/OUT)

HDMI/DVI-D signal Input / Output: HDMI Type-A x1 IN

2, Audio input/output:

Audio IN1: Audio signal input

Audio IN2: Audio signal input

Audio OUT: Audio signal output

3, The control input/output:

GPI port

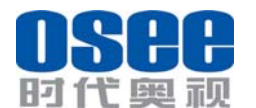

RJ45 input and output ports

Network port for parameter setup, and information read

4, Power input:

DC12-19V input, 60W

#### 4.4 Interface of front panel

| F1        | F2        | <b>F3</b> | <b>F4</b> | F5        | MENU   | $\bigtriangledown$ |           | ENTER     | O POWER   |
|-----------|-----------|-----------|-----------|-----------|--------|--------------------|-----------|-----------|-----------|
| $\square$ | $\square$ | $\square$ | $\square$ | $\square$ | $\Box$ | $\square$          | $\square$ | $\square$ | $\square$ |

- INPUT: Select the input signal. The source menu would display on the right conner of the window. Each time you press to switch in the following order: SDI 1, SDI 2, VIDEO, YPbPr, and HDMI. The machine retains input selection state. Unused inputs can choose to skip through the menu.
- F1 ~ F5: function keys, the function can be set via the FUNCTION menu. Open the FUNCTION menu after the first time, the selected function will remain.
- MENU: Enter the main menu item and enter the next sub-menu. Or press this key to backspace to the menu without save.
- $\succ$   $\nabla$  (DOWN): Select the menu item or select the option of the item.
- $\succ$   $\triangle$  (UP): Select the menu item or select the option of the item.
- ENTER: Press ENTER in turn to diaplay VOLUME, BRIGHTNESS, CONTRAST, CHROMA, APPERTURE menu. And in main menu, click the button to enter the next level menu, or press the botton to save the setup and backspace the menu.
- > POWER: Power switch.

# Chapter 5 Menu Description

#### 5.1 Main menu

It displays as following fig 5.1.1 by pressing the MENU button.

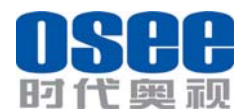

User Manual

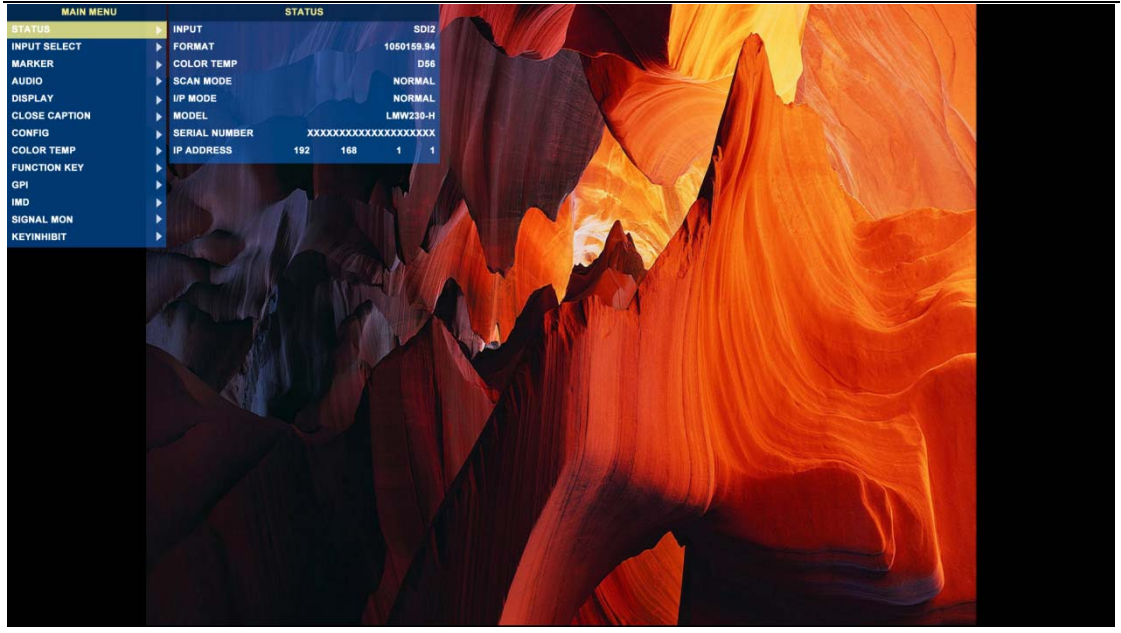

#### Fig 5.1.1

| 1   | MAIN          |             | STATUS                      |   |
|-----|---------------|-------------|-----------------------------|---|
|     | STATUS        | INPUT       | SDI2                        |   |
|     | INPUT SELECT  | FORMAT      | 1050159.94                  |   |
|     | MARKER        | COLOR TEMP  | D56                         |   |
|     | AUDIO         | SCAN MODE   | NORMAL                      |   |
|     | DISPLAY       | ▶ I/P MODE  | NORMAL                      | 3 |
|     | CLOSE CAPTION | MODEL       | LMW230-H                    |   |
|     | CONFIG        | SERIAL NUMB | er XXXXXXXXXXXXXXXXXXXXXXXX |   |
| 2 - | COLOR TEMP    | IP ADDRESS  | 192. 168. 1. 1              |   |
|     | FUNCTION KEY  | COLOR VERSI | ON 2013 - 3 - 1 . 1         |   |
|     | GPI           | $\succ$     |                             |   |
|     | IMD           | ▶           |                             |   |
|     | KEYINHIBIT    |             |                             |   |
|     |               |             |                             |   |

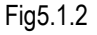

- 1 Main menu NAME The main menu item which is selected will be display.
- 2 Menu items
  - Press MENU key, the menu will display in the screen.
- Press ENTER key to enter the item selected and press the ENTER ket again, the setup will be saved.
- Press MENU key to exit the menu and don't save the setup.
- 3 Sub-menu items
  - Press UP/DOWN to switch the items.
- Press MENU key to backspace the main menu items.
- Press ENTER key to enter the sub-menu items which is selected.

Note:

- 1. When the menu is enabled, if the signal changes, the menu will refresh the current contents of the menu.
- 2. Press MENU key and if there is no operation within 60s, the menu will automatically disappear.

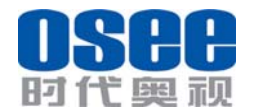

3. The main menu display in the upper left corner of the screen.

- 4. The background of selected menu item color changes to yellow.
- 5. The items can not be adjusted in the submenu would be gray.

#### Details are as follows:

| MAIN MENU                | SUB-MENU            | ITEMS                                                                                                    |  |
|--------------------------|---------------------|----------------------------------------------------------------------------------------------------|--|
| STATUS                   | Status messages     |                                                                                                    |  |
|                          | SDI1                | ON, OFF                                                                                                    |  |
|                          | SDI2                | ON, OFF                                                                                                    |  |
|                          | LINE1               | ON, OFF                                                                                                    |  |
| INPUT<br>SELECT(G)       | LINE2               | <u>CVBS</u> , Y/C, YPbPr, OFF<br>Note: The BCM215 monitor support only.                                                                                                    |  |
|                          | HDMI                | HDMI, DVI-D, OFF                                                                                                    |  |
|                          | NTSC SETUP*2        | 0, <u>7.5</u>                                                                                                    |  |
|                          | NTSC PHASE          | -50- <u>0</u> -50                                                                                                    |  |
|                          | MARKER              | OFF, ON<br>Note: If you selected NATIVE, the MARKER will be disabled.                                                                                                    |  |
|                          | AREA MARKER         | <u>OFF</u> , 4:3, 15:9, 14:9, 13:9, 1.85:1, 2.35:1( in 16:9mode);<br><u>OFF</u> , 16:9                                                                                                    |  |
|                          | CENTER<br>MARKER    | <u>OFF</u> , ON                                                                                                    |  |
| MARKER <sup>*1</sup> (G) | SAFETY<br>MARKER    | <u>OFF</u> , 80%, 85%, 88%, 90%, 93%, 95%, 100%                                                                                                    |  |
|                          | MARKER LEVEL        | <ul> <li><u>1</u>, 2, 3</li> <li>1: amount to 50% white level</li> <li>2: amount to 75% white level</li> <li>3: amount to 100% white level</li> </ul>                                                                                                    |  |
|                          | MARKER MAT          | <u>OFF</u> , HALF, BLACK                                                                                                    |  |
|                          | AUDIO SOURCE<br>(S) | <u>AUDIO1</u> , AUDIO2, UNDEF (VIDEO1 in)<br>AUDIO1, <u>AUDIO2</u> , UNDEF (VIDEO2/ YC/YPBPR in)<br>AUDIO1, AUDIO2, <u>EMBEDDED</u> , UNDEF (SDI1/SDI2/HDMI in)<br><i>Note: UNDEFINED is simple spelled as undef.</i>                                                                                                    |  |
| ADUIO*1                  | SPEAK OUT L<br>(S)  | EBD CH1, EBD CH2, EBD CH3, EBD CH4, EBD CH5, EBD CH6, EBD CH7, EBD CH8, EBD CH9, EBD CH10, EBD CH11, EBD CH12, EBD CH13, EBD CH14, EBD CH15, EBD CH16 Note: When the AUDIO SOURCE is EMBEDDED, the inputwould be SDI. When the input is HDMI, this item is disabled. When the AUDIO SOURCE is AUDIO1, AUDIO2 orUNDEF, this item is disabled. |  |

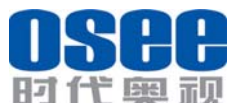

| 时代奥     | 视 B                                     | CM-215 Series LCD Monitor User Manual                                                                                                    |
|---------|-----------------------------------------|----------------------------------------------------------------------------------------------------|
|         | SPEAK OUT R<br>(S)                      | EBD CH1, <u>EBD CH2</u> , EBD CH3, EBD CH4, EBD CH5, EBD CH6, EBD CH7, EBD CH8, EBD CH9, EBD CH10, EBD CH11, EBD CH12, EBD CH13, EBD CH14, EBD CH15, EBD CH16 <i>Note:</i> When the AUDIO SOURCE is EMBEDDED, the inputwould be SDI. When the input is HDMI, this item is disabled. When the AUDIO SOURCE is AUDIO1, AUDIO2 orUNDEF, this item is disabled. |
|         | AUDIO METER<br>(G)                      | <u>OFF</u> , ON                                                                                                    |
|         | MTER<br>SELECT(G)                       | <u>CH1-2</u> ,G1,G2,G3,G4,G1+2,G1+3,G1+4,G2+3,G2+4,G3+4,G1-4                                                                                                    |
|         | METER DIS<br>MODE                       | <u>SIMPLE</u> ,INTACT                                                                                                    |
|         | METER<br>POSITION                       | TOP, <u>BOTTOM,</u> (when the METER DIRECTION is<br>HORIZONTAL);<br><u>BOT_LEFT</u> ,BOT_RIGHT,TOP_RIGHT,TOP_LEFT(when the<br>METER DIRECTION is VERTICAL);                                                                                                    |
|         | METER DISPALY<br>MODE                   | MODE1,MODE2,MODE3<br>Note: The MODE1 is the Simple meter mode. The MODE2 is<br>the meter with channel name and the MODE3 is the meter with<br>channle name and level vaule.                                                                                                    |
|         | REF LEVEL(G)                            | - <u>20dB,</u> -18dB                                                                                                    |
|         | OVER LEVEL(G)                           | - <u>10dB</u> , -8dB, -6dB, -4dB, -2dB                                                                                                    |
|         | STATUS<br>DISPLAY(G)                    | OFF, <u>AUTO</u> , ON<br>Note: When the setuo is AUTO, the signal status display for 15s<br>and then disappears when it changed.                                                                                                    |
| DISPLAY | AFD DISPLAY(G)                          | OFF, ON<br>Note: When it is setted as ON, it would display follow the<br>STATUS or be OFF. If the input is not SDI signal, it can be set<br>but does not enable. When STATUS is set to AUTO, and AFD<br>is ON, either STATUS or AFD changes, it will show the<br>STATUS and AFD information.                                                                |
|         | WAVE FORM<br>MODE <sup>∗1</sup> (G)     | <u>WAVEFORM</u> , VECTOR 75, VECTOR 100, LINE WAVE<br>Note: If the input is not SDI signal, it can be set but does not<br>enable.                                                                                                    |
|         | WAVE OVER(G)<br>LIMIT <sup>∗1</sup> (G) | 50- <u>100</u><br>Note: If the input is not SDI signal, it can be set but does not<br>enable.When it is set to 100, OVER LIMIT does not enable.                                                                                                    |
|         | WAVE UNDER<br>LIMIT <sup>∗1</sup> (G)   | <u>0</u> -50<br><i>Note: If the input is not SDI signal, it can be set but does not enable.When it is set to 0, OVER LIMIT does not enable.</i>                                                                                                    |

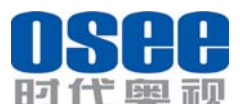

| 时代奥     | m贝 E                            | <b>3CM-215 Series LCD Monitor</b> User Manual                       |
|---------|---------------------------------|---------------------------------------------------------------------|
|         |                                 | 23-310-623 (when the Input format is 576i50 ;)                      |
|         |                                 | 22-261-524 (when the Input format is 480i60 ;)                      |
|         |                                 | 26-386-745 (when the Input format is 720p;)                         |
|         | LINE WAVE(G)                    | 21-560-1123 (when the Input format is                               |
|         | (-)                             | 1080i50.60/59.94.sf23/23.97 :)                                      |
|         |                                 | 41-557-1120 (when the input format is 1035i60 ·)                    |
|         |                                 | 42-561-1121 (when the Input format is 1080p.)                       |
|         |                                 | OFF VITC LTC D-VITC                                                 |
|         | TIME CODE <sup>*1</sup> (G)     | Note: If the input is not SDI signal it can be set but does not     |
|         |                                 | enable                                                              |
|         | CLOSE                           | OFF CC1 CC2 CC3 CC4 TEXT1 TEXT2 TEXT3 TEXT4/ in                     |
| CLOSE   |                                 | <u>V/C/NTSC signal)</u>                                             |
| CAPTION |                                 |                                                                     |
|         | 30100100                        |                                                                     |
|         |                                 | Note: If the input is DI/L signal, it can be set but does not       |
|         |                                 | Note. If the hippin is DVI signal, it can be set but uses not       |
|         |                                 | enable. When it is set to 0, OVER Livin uses that enable. It is     |
|         | I/P MODE <sup>*1</sup> (S)      | used to minimize the de-interfacing processing time details under   |
|         |                                 | improves the quality of fast moving and the details under           |
|         |                                 | Internaced formal.                                                  |
|         |                                 | NORMAL:2 tuli fields per trame, delay 1 trame time;                 |
|         |                                 | FIELD: Fast mode, 1 field per frame, delay 1/2 frame time;          |
|         | SUB IN TYPE(G)                  |                                                                     |
|         | SUB IN                          | In SDI1: SDI2, VIDEO1, VIDEO2, YC, YPBPR, HDMI, WAVE                |
|         |                                 | FORM;                                                               |
|         |                                 | In SDI2: SDI1,VIDEO1,VIDEO2,YC,YPBPR,HDMI,WAVE                      |
|         |                                 | FORM;                                                               |
|         | SELECT <sup>*1</sup> (S)        | In VIDEO1:SDI1,SDI2,YPBPR,HDMI;                                     |
|         |                                 | In VIDEO2: SDI1,SDI2,YPBPR,HDMI;                                    |
| CONFIG  |                                 | In YC: SDI1,SDI2,YPBPR,HDMI;                                        |
|         |                                 | In YPBPR: SDI1,SDI2, VIDEO1,VIDEO2,YC,HDMI;                         |
|         |                                 | In HDMI: SDI1,SDI2, VIDEO1,VIDEO2,YC ,YPBPR;                        |
|         | PIP SIZE <mark>(G)</mark>       | <u>SMALL</u> ,LARGE                                                 |
|         | PIP POSTION(G)                  | BOT LEFT, BOT RIGHT, TOP RIGHT, TOP LEFT                            |
|         | BACKLIGHT(G)                    | 0-15- <u>30</u>                                                     |
|         | AUTO                            | OFF, ON                                                             |
|         | STANDBY(G)                      | Note: When it is set to ON, if the siganl is diappear for 1 minute, |
|         |                                 | the device will be standby.                                         |
|         | AFFERIUKE                       |                                                                     |
|         |                                 |                                                                     |
|         | LOCK<br>NUMBER <mark>(G)</mark> | Ivole: Support & characters. Characters including U-Y and A-Z.      |
|         |                                 | Press the ENTER Key to input and press UP or DOWN button            |
|         |                                 | to select a character. Press the ENTER key to select the next       |
|         |                                 | character and press the MENU key to exit edit.                      |
|         | LANGUAGE <mark>(G)</mark>       | <u>ENGLISH</u> , 中文                                                 |

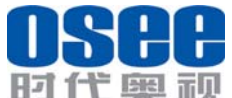

| 的忙獎                | TU B          | CM-215 Series LCD Monitor User Manual                                                                                                    |
|--------------------|---------------|----------------------------------------------------------------------------------------------------|
|                    | COLOR TEMP(G) | D93, <u>D65,</u> D56, D32,USER1, USER2                                                                                                    |
|                    | RED GAIN(G)   | 0- <u>128</u> -256                                                                                                    |
|                    | GREEN GAIN(G) | 0- <u>128</u> -256                                                                                                    |
|                    | BLUE GAIN(G)  | 0- <u>128</u> -256                                                                                                    |
| COLOR              | RED BIAS(G)   | -50- <u>0</u> -50                                                                                                    |
| TEMP <sup>*1</sup> | BLUE BIAS(G)  | -50- <u>0</u> -50                                                                                                    |
|                    | GREEN BIAS(G) | -50- <u>0</u> -50                                                                                                    |
|                    | COPY FROM     | Copy the color temp to USER from D93, D65, D56, D50.                                                                                                    |
|                    | RESET(G)      | Reset R/G/B GAIN and R/G/B BIAS to default vaule.                                                                                                    |
|                    | COLOR SPACE   | OFF,EBU,SMPTE-C,ITU-709                                                                                                    |
| FUNCTION<br>KEY    | F1            | SCAN, NATIVE (When the LCD resolution is less than the input<br>image resolution, continuously press NATIVE, the display<br>position will loop. Or press SCAN to exit NATIVE.), ASPECT,<br>BLUE ONLY, MONO, MARKER, H/V DELAY, AUDIO METER,<br>I/P MODE, TC, IMD, MUTE, PBP, CC, UNDEF<br>Parameter specification:<br>SCAN: NORMAL-OVER-UNDER<br>NATIVE: When the LCD resolution is less than the input image<br>resolution: OFF-TOP LEFT-TOP RIGHT-BOTTOM<br>RIGHT-BOTTOM LEFT-MIDDLE; Or: OFF-ON<br>ASPECT: 4:3 -16:9<br>BLUE ONLY: OFF-ON<br>MONO: OFF-ON<br>MARKER: OFF-ON<br>H/V DELAY: H DELAY-V DELAY-H/V DELAY<br>AUDIO METER: OFF-ON<br>I/P MODEvNORMAL-FILM-FIELD<br>TC: OFF-VITC-LTC<br>IMD: OFF-ON<br>MUTE: OFF-ON |
|                    |               | CC: OFF-ON                                                                                                    |
|                    | F2            | Ditto                                                                                                    |
|                    | F3            | Ditto                                                                                                    |
|                    | F4            | Ditto                                                                                                    |
|                    | F5            | Ditto                                                                                                    |
| GPI                | GPI1          | UNDEF, AREA MARKER, CENTER MARKER, SAFETY<br>MARKER, ASPECT, NATIVE, OVER SCAN, UNDER SCAN,<br>BLUE ONLY, MONO, H DELAY, V DELAY, H/V DELAY, SDI1,<br>SDI2, LINE1, LINE2, HDMI, TALLY GREEN, TALLY RED<br><i>Note: Details are as Table 5.1.2.</i>                                                                                                    |
|                    | GPI2          | Ditto                                                                                                    |
|                    | GPI3          | Ditto                                                                                                    |

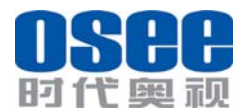

BCM-215 Series LCD Monitor

User Manual

|            | GPI4              | Ditto                                                            |
|------------|-------------------|------------------------------------------------------------------|
|            | GPI5              | Ditto                                                            |
|            | GPI6              | Ditto                                                            |
|            | IMD DISPLAY       | ON, <u>OFF</u>                                                   |
|            | IMD COLOR         | RED, GREEN, YELLOW, WHITE                                        |
|            |                   | XXXXXXXXXXXXXXXX                                                 |
|            |                   | Note: Support 16 characters. Characters including 0x00 and       |
|            |                   | 0x7F (ASCII). Press the ENTER key to input IMD and press UP      |
|            | CHARACTER         | or DOWN button to select a character. Press the ENTER key to     |
|            |                   | select the next character and press the MENU key to exit edit.   |
|            | IMD PROTOCOL      | LOCAL, TSL3.1, TSL4.0, TSL5.0, IMAGE VIDEO, NETWORK              |
|            | IMD ID            | <u>0</u> – 255                                                   |
|            |                   | XXXXXXXXXXX                                                      |
|            |                   | Note: Support 16 characters. Characters including 0x00 and       |
|            | IMD NAME          | 0x7F (ASCII). Press the ENTER key to input IMD and press UP      |
|            |                   | or DOWN button to select a character. Press the ENTER key to     |
|            |                   | select the next character and press the MENU key to exit edit.   |
|            |                   | 2400, 4800, 9600, 19200, <u>38400</u> , 57600, 115200            |
|            | BAUD RATE         | Note: TSL V3.1 and TSL V4.0 default value is 38400; In Image     |
|            |                   | Video, the items are 9600, 19200, 38400.                         |
|            | LED TALLY         | <u>ON</u> , OFF                                                  |
|            | OSD TALLY<br>MODE | RG, GR, RGY, <u>OFF</u>                                          |
|            |                   | Note: Use this setup to select OSD Tally mode, only TALLY        |
|            |                   | source for standard or standard + IV422, the setup is available. |
|            |                   | <u>T1</u> , T2, T1T2, T2T1, T1-, T2-, T1T2-, T2T1-               |
|            | MODE              | Note: In Image Video tally control, use this setup to determine  |
|            | mode              | the selection state.                                             |
|            |                   | <u>STANDARD</u> , IMAGE VIDEO ,TSL                               |
|            | TALLY SOURCE      | STANDARD: GPI triggers OSD TALLY                                 |
|            |                   | IMAGE VIDEO : IMAGE VIDEO treaty triggers OSD TALLY              |
|            |                   | TSL:TSL treaty triggers OSD TALLY                                |
|            |                   | ON, <u>OFF</u>                                                   |
| KEY        |                   | Note: The KEY INHIBIT is ON, KEY INHIBIT is enabled and          |
| INHIBIT(G) | KEY INHIBIT       | press the POWER key, the device would turn on or off.            |
|            |                   | MENU, UP, DOWN, ENTER key can be enable but only the             |
|            |                   | KEYINHIBIT can disaplay.                                         |

Note:

- \*1 each input would be respectively set.
- Dash of select items is the default value.

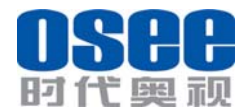

User Manual

Table 5.1.2 GPI Control

| MONO             | Low: MONO;<br>High: NORMAL      | BLUE ONLY      | Low: BLUE ONLY;<br>High: NORMAL                                            |
|------------------|---------------------------------|----------------|----------------------------------------------------------------------------|
| ASPECT           | Low: 16:9<br>High: 4:3          | NATIVE         | Low: NATIVE(In center);<br>High: NORMAL                                    |
| AREA<br>MARKER   | Low: Enabled;<br>High: Disabled | SDI1           | Switch at the falling edge,<br>when switching to the other<br>input, exit. |
| CENTER<br>MARKER | Low: Enabled;<br>High: Disabled | SDI2           | Switch at the falling edge,<br>when switching to the other<br>input, exit. |
| SAFETY<br>MARKER | Low: Enabled;<br>High: Disabled | VIDEO1         | Switch at the falling edge, when switching to the other input, exit.       |
| OVER SCAN        | Low: OVER;<br>High: NORMAL      | VIDEO2         | Switch at the falling edge, when switching to the other input, exit.       |
| UNDER SCAN       | Low: UNDER;<br>High: NORMAL     | HDMI           | Switch at the falling edge, when switching to the other input, exit.       |
| H DELAY          | Low: H DELAY;<br>High: NORMAL   | TALLY<br>GREEN | Low: ON;<br>High: OFF                                                      |
| V DELAY          | Low: V DELAY;<br>High: NORMAL   | TALLY RED      | Low: ON;<br>High: OFF                                                      |
| H/V DELAY        | Low: H/V DELAY;<br>High: NORMAL | -              | -                                                                          |

*Note:* GPI control: when itchanges it would be as a control value of response control. If the level does not change, but there are other control caused by changes in the control value, perform this change. When boot, detect the GPI input status after initialization. If a GPI value is low, the monitor will control the corresponding operation. The TALLY is directly control by the level.

| Function      | Composit | YPbPr(S | YPbPr(H | SDI(SD) | SDI(HD) | HDMI( | HDMI(H |
|---------------|----------|---------|---------|---------|---------|-------|--------|
|               | e & Y/C  | D)      | D)      |         |         | SD)   | D)     |
| Volume(S)     | 0        | 0       | 0       | 0       | 0       | 0     | 0      |
| Contrast(S)   | 0        | 0       | 0       | 0       | 0       | 0     | 0      |
| Brightness(S) | 0        | 0       | 0       | 0       | 0       | 0     | 0      |
| Chroma(S)     | 0        | 0       | 0       | 0       | 0       | 0     | 0      |
| Phase(S)      | O(NSTC)  | Х       | Х       | Х       | Х       | Х     | Х      |
| Aperature(S)  | 0        | 0       | 0       | 0       | 0       | 0     | 0      |
| Backlight(G)  | 0        | 0       | 0       | 0       | 0       | 0     | 0      |
| Color Temp(G) | 0        | 0       | 0       | 0       | 0       | 0     | 0      |
| NTSC Setup(G) | O(NSTC)  | Х       | Х       | Х       | Х       | Х     | Х      |
| Scan(S)       | 0        | 0       | 0       | 0       | 0       | 0     | 0      |
| Native(S)     | 0        | 0       | 0       | 0       | 0       | 0     | 0      |
| Aapect(S)     | 0        | 0       | Х       | 0       | Х       | 0     | Х      |
| Marker(G)     | 0        | 0       | 0       | 0       | 0       | 0     | 0      |
| Blue Only(G)  | 0        | 0       | 0       | 0       | 0       | 0     | 0      |
| Mono(G)       | 0        | 0       | 0       | 0       | 0       | 0     | 0      |
| H/V Delay(G)  | 0        | 0       | 0       | 0       | 0       | Х     | Х      |

#### Table 5.1.3 Function

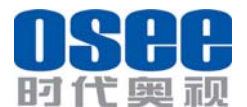

User Manual

| Auto Standby(G) | 0       | 0 | 0 | 0 | 0     | 0 | 0 |
|-----------------|---------|---|---|---|-------|---|---|
| I/P MODE(S)     | 0       | 0 | 0 | 0 | 0     | 0 | 0 |
| WFM/VECT(G)     | Х       | Х | Х | 0 | 0     | Х | Х |
| Audio Meter(G)  | 0       | 0 | 0 | 0 | 0     | 0 | 0 |
| TC(G)           | Х       | Х | Х | 0 | 0     | Х | Х |
| IMD(G)          | 0       | 0 | 0 | 0 | 0     | 0 | 0 |
| Mute(G)         | 0       | 0 | 0 | 0 | 0     | 0 | 0 |
| CC(S)           | O(NSTC) | Х | Х | 0 | O(HD) | Х | Х |
| SubWin (S)      | 0       | 0 | 0 | 0 | 0     | 0 | 0 |

*Note:* "G" represents the channel is irrelevant; "S" indicates that set associated the channel. Siganl channel such as SDI1, SDI2, VIDEO1, VIDEO2, YC, YPBPR, HDMI.

# 5.2 Status Display

Press MENU, it will display the status information as following. If there is no operation for 10 seconds, the menu would disappear.

| INPUT         | SDI1 (or others)                  |
|---------------|-----------------------------------|
| FORMAT        | 1080I50 (DVI: 1024X768@60, etc.)  |
| COLOR TEMP    | D65                               |
| SCAN MODE     | NORMAL                            |
| I/P MODE      | NORMAL                            |
| MODEL         | BCM2150(according to the monitor) |
| SERIAL NUMBER | XXXXXXXXXXXXXXXXX                 |
| IP ADDRESS    | 168.192.1.86                      |
| COLOR VERSION | 65535 – 255 – 255 . 65535         |

#### 5.3 Function Display

In all mode, the function menus are displayed in the lower left corner of the screen, with blue background and white font. The background color of the currently selected item changes into yellow. If there is no operation for 10 seconds, the menu would disappear.

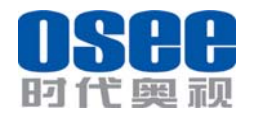

User Manual

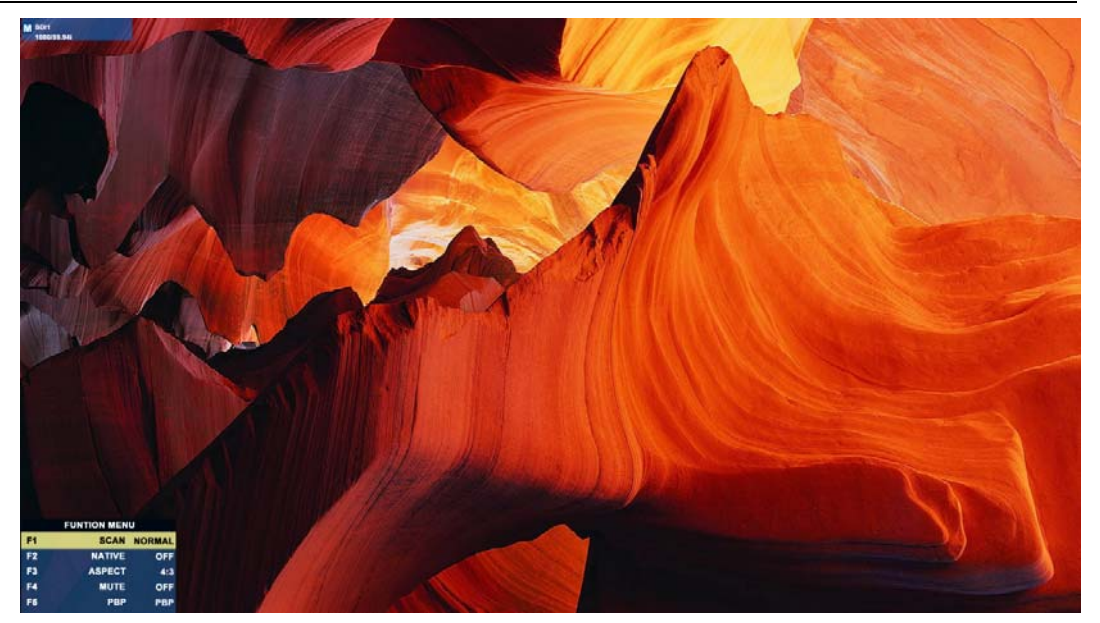

Detailed information refers to main menu table.

# 5.4 Adjustment Menu

When it is not in main menu mode, press ENTER to disaplay

VOLUME/BRIGHTNESS/CONTRAST/CHROMA menu items. If there is no operation for 10

seconds, the menu would disappear.

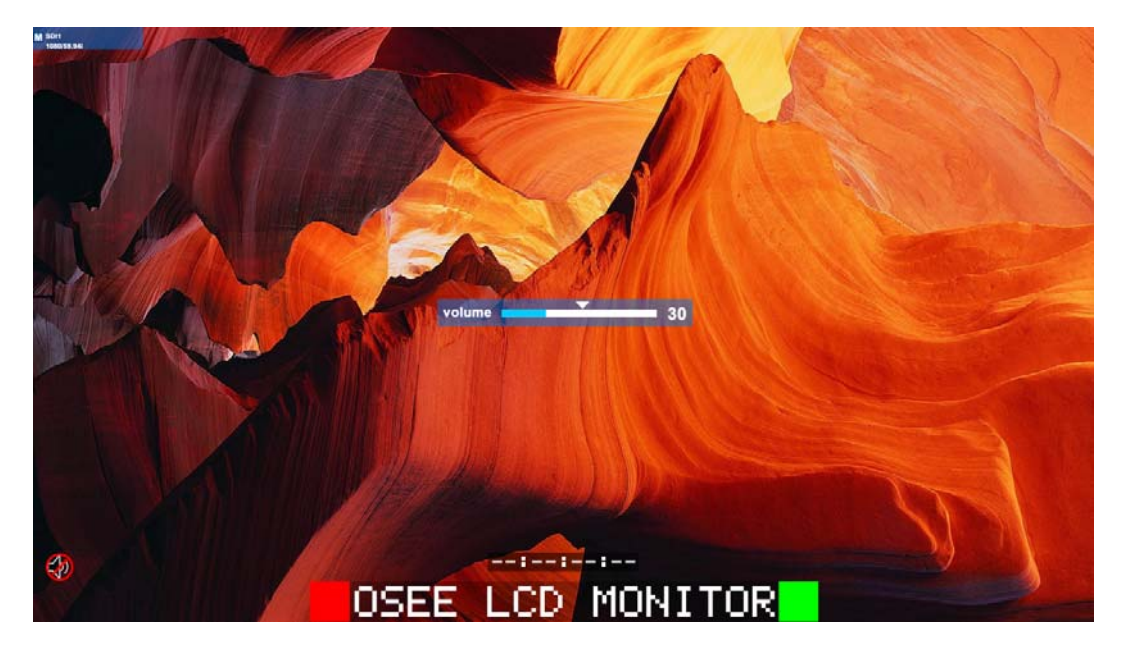

#### 5.5 Source menu

Source menu displays in the upper-right corner of the screen, with blue background and white font. The background color of the currently selected item changes into yellow.

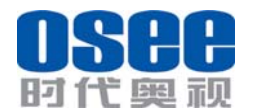

User Manual

In the menu, the sourse which can not be selected is still display with gray point. If there is no operation for 10 seconds, the menu would disappear.

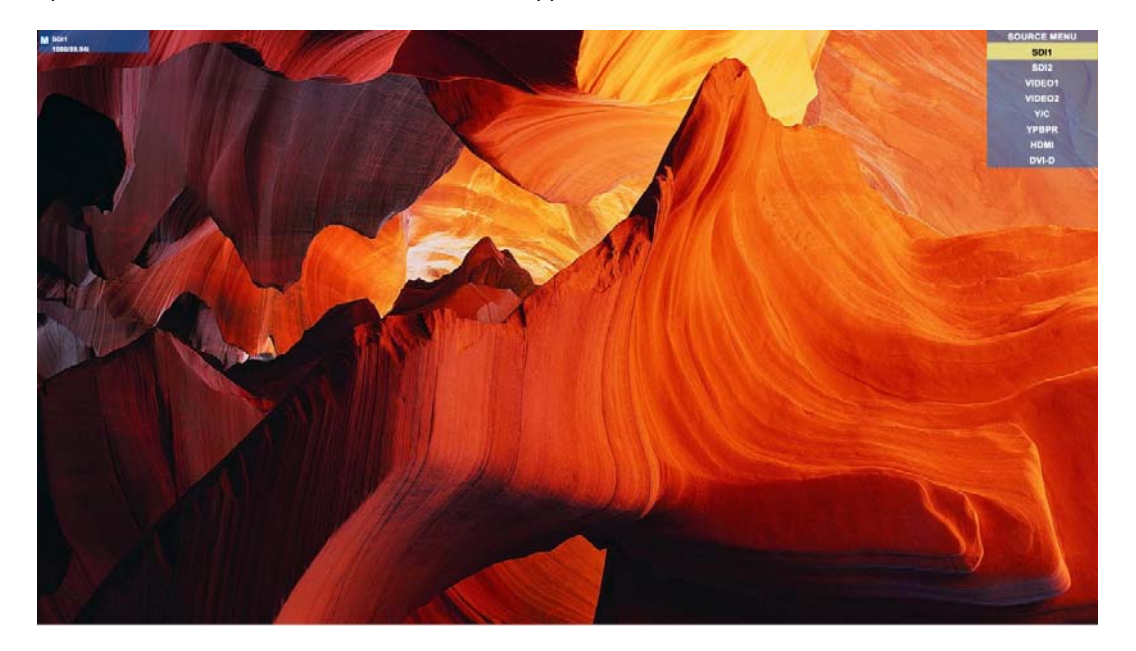

# 5.6 PBP/PIP Input

Table 5.6.1 PBP/PIP Input source

| Sub<br>Main | SDI1 | SDI2 | VIDEO1 | VIDE<br>O2 | YC | YPBPR | HDMI | WAVE<br>FORM |
|-------------|------|------|--------|------------|----|-------|------|--------------|
| SDI1        | Х    | 0    | 0      | 0          | 0  | 0     | 0    | 0            |
| SDI2        | 0    | Х    | 0      | 0          | 0  | 0     | 0    | 0            |
| VIDEO1      | 0    | 0    | Х      | Х          | Х  | 0     | 0    | Х            |
| VIDEO2      | 0    | 0    | Х      | Х          | Х  | 0     | 0    | Х            |
| YC          | 0    | 0    | Х      | Х          | Х  | 0     | 0    | Х            |
| YPBPR       | 0    | 0    | 0      | 0          | 0  | Х     | 0    | Х            |
| HDMI        | 0    | 0    | 0      | 0          | 0  | 0     | Х    | Х            |

Table 5.6.2 PBP screen size

| Ratio<br>Signat | 4:3                               | 16:9                             |
|-----------------|-----------------------------------|----------------------------------|
| SD              | PanelWidth/2 X (PanelWidth/2)*3/4 | PanelWidth/2 X<br>PanelHeight/2  |
| HD              | Х                                 | PanelWidth/2 X<br>PanelHeight/2  |
| WAVEFORM        | PanelHeight/2 X PanelHeight/2     | PanelHeight/2 X<br>PanelHeight/2 |

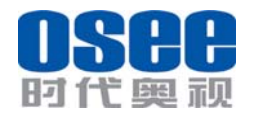

Table 5.6.2 PIP screen size

| Ratio<br>Signat   | 4:3                                | 16:9                             |
|-------------------|------------------------------------|----------------------------------|
| SD SMALL          | (PanelWidth/4)*3/4 X PanelHeight/4 | PanelWidth/4 X<br>PanelHeight/4  |
| HD SMALL          | Х                                  | PanelWidth/4 X<br>PanelHeight/4  |
| SD LARGE          | (PanelWidth/4)*3/4 X PanelHeight/4 | PanelWidth/3 X<br>PanelHeight/3  |
| HD LARGE          | Х                                  | PanelWidth/3 X<br>PanelHeight/3  |
| WAVEFORM<br>SMALL | PanelHeight/4 X PanelHeight/4      | PanelHeight/4 X<br>PanelHeight/4 |

# 5.7 Factory Reset Menu

Press INPUT key and F2 at the same for 3 secounds, and the factory reset menu would be displayed. Select YES or NO by UP and DOWN keys and press ENTER to restore factory settings. Press MENU to disable the factory reset menu.

# Chapter 6 Specification

# 6.1 Description for Specification

| LCD Dimension  | 21.5"               |
|----------------|---------------------|
| Screen Scale   | 16:9                |
| Resolution     | 1920 (H) x 1080 (V) |
| Color Depth    | 16.7M, 24-bit       |
| Viewing Angle  | 178°(H/V)           |
| Brightness     | 250 cd/m^2          |
| Contrast Ratio | 1000:1              |

# 6.2 Input signal format

| Analog Composite: | PAL, NTSC                                     |           |         |             |          |
|-------------------|-----------------------------------------------|-----------|---------|-------------|----------|
| SD-SDI:           | 480i、 576i                                    |           |         |             |          |
| HD-SDI:           | 1080i50、 1080i 59.94、<br>1035i59.94、 1035i 60 | 1080i 60, | 720p50、 | 720p 59.94、 | 720p 60, |
| 3G-SDI:           | 1080p50、1080p 59.94、                          | 1080p 60  |         |             |          |

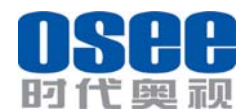

# 6.3 Specifications

#### CVBS Input/ Output:

| Signal Type        | NTSC, PAL                    |
|--------------------|------------------------------|
| Signal Amplitude   | 1Vp-p+/-3dB                  |
| Impedance          | 75 ohms                      |
| Return Loss        | >40 dB 到 5 MHz               |
| DC Offset          | 0V±0.05 V                    |
| Frequency Response | $\pm 0.2~\text{dB}$ to 5 MHz |
| Differential Gain  | <1%                          |
| Differential Phase | <1.5°                        |

#### 3G-SDI /HD-SDI /SDI-SDI Input/ Output:

| Signal Type          | SMPTE 424M, SMPTE 292M, SMPTE 259M, SMPTE 297M |
|----------------------|------------------------------------------------|
| Connector            | BNC per IEC 169-8                              |
| Impedance            | 75 ohms                                        |
| Return Loss          | >18 dB 5 to 270 MHz                            |
|                      | >15 dB 270 MHz to 1.5 GHz                      |
|                      | >10 dB up to 3 GHz                             |
| Maximum Signal Level | 800 mV pk-pk 10%                               |
| Signal Amplitude     | 800 mV pk-pk 10%                               |
| DC Offset            | 0 V ±0.5 V                                     |
| Overshoot            | <10%                                           |
| Total Jitter         | <0.2 UI                                        |
| Rise and Fall Time   | <700 ps for SD                                 |
|                      | <270 ps for 1.5 Gb/s HD                        |
|                      | <135 ps for 3 Gb/s HD                          |
| Extinction Ratio     | >8                                             |
| Back Reflection      | <-14 dB                                        |

# 6.4 Input/Output Resolution, Frame Refresh Rate and Color Matrix:

|           | OVERSCAN |          | NATIVE  |         | FULL<br>NORMAL |           | Frame<br>Rate | Color<br>Matrix |
|-----------|----------|----------|---------|---------|----------------|-----------|---------------|-----------------|
|           | INPUT    | OUTPUT   | INPUT   | OUTPUT  | INPUT          | OUTPUT    |               |                 |
|           |          |          |         |         | ALL            | NORMAL    |               |                 |
| NTSC      | 684X462  | 1366X768 | 720X487 | 720X487 | 720X487        | 1366X768  | 60            | 601             |
|           |          | 1024X768 |         |         |                | 1024X768  |               |                 |
| PAL       | 684X548  | 1366X768 | 720X576 | 720X576 | 720X576        | 1366X768, | 50            | 601             |
|           |          | 1024X768 |         |         |                | 1024X768  |               |                 |
| SECAM     | 684X548  | 1366X768 | 720X576 | 720X576 | 720X576        | 1366X768, | 50            | 601             |
|           |          | 1024X768 |         |         |                | 1024X768  |               |                 |
| NTCS-4.43 | 684X462  | 1366X768 | 720X487 | 720X487 | 720X487        | 1366X768, | 60            | 601             |
|           |          | 1024X768 |         |         |                | 1024X768  |               |                 |
| PAL-M     | 684X462  | 1366X768 | 720X487 | 720X487 | 720X487        | 1366X768, | 60            | 601             |
|           |          | 1024X768 |         |         |                | 1024X768  |               |                 |
| 480160    | 684X462  | 1366X768 | 720X487 | 720X487 | 720X487        | 1366X768, | 60            | 601/709         |
|           |          | 1024X768 |         |         |                | 1024X768  |               |                 |

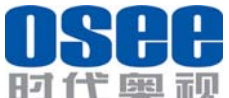

User Manual

| time the in the state with a fight for |           |           |           |           |           |           | 0301 Manual |         |  |
|----------------------------------------|-----------|-----------|-----------|-----------|-----------|-----------|-------------|---------|--|
| 576150                                 | 684X548   | 1366X768  | 720X576   | 720X576   | 720X576   | 1366X768, | 50          | 601     |  |
| 400000                                 | 00.41/400 | 10247/00  | 700//407  | 700)(407  | 7001/107  | 10247/00  | <u></u>     | 004/700 |  |
| 480P60                                 | 084X402   | 1300X/08  | /20X48/   | /20X48/   | /20X48/   | 1300//08, | 60          | 601/709 |  |
| 570050                                 | 0041/540  | 1024X768  | 700/570   | 7001/570  | 700//570  | 1024X768  | =0          | 004     |  |
| 576P50                                 | 684X548   | 1366X/68  | 720X576   | 720X576   | 720X576   | 1366X/68, | 50          | 601     |  |
|                                        |           | 1024X768  |           |           |           | 1024X768  |             |         |  |
| 720P24                                 | 1216X684  | 1366X768, | 1280x720  | 1280x720  | 1280x720  | 1366X768, | 48          | 709     |  |
| 720P25                                 | 1216X684  | 1366X768, | 1280x720  | 1280x720  | 1280x720  | 1366X768, | 50          | 709     |  |
| 720P30                                 | 1216X684  | 1366X768, | 1280x720  | 1280x720  | 1280x720  | 1366X768, | 30          | 709     |  |
| 720P50                                 | 1216X684  | 1366X768, | 1280x720  | 1280x720  | 1280x720  | 1366X768, | 50          | 709     |  |
| 720P60                                 | 1216X684  | 1366X768, | 1280x720  | 1280x720  | 1280x720  | 1366X768, | 60          | 709     |  |
| 1035160                                | 1824X984  | 1366X768, | 1920X1035 | 1920X1035 | 1920X1035 | 1366X768, | 60          | 709     |  |
| 1080160                                | 1824X1026 | 1366X768, | 1920X1080 | 1920X1080 | 1920X1080 | 1366X768, | 60          | 709     |  |
| 1080150                                | 1824X1026 | 1366X768, | 1920X1080 | 1920X1080 | 1920X1080 | 1366X768, | 50          | 709     |  |
| 1080P24                                | 1824X1026 | 1366X768, | 1920X1080 | 1920X1080 | 1920X1080 | 1366X768, | 48          | 709     |  |
| 1080P25                                | 1824X1026 | 1366X768, | 1920X1080 | 1920X1080 | 1920X1080 | 1366X768, | 50          | 709     |  |
| 1080P30                                | 1824X1026 | 1366X768, | 1920X1080 | 1920X1080 | 1920X1080 | 1366X768, | 60          | 709     |  |
| 1080P50                                | 1824X1026 | 1366X768, | 1920X1080 | 1920X1080 | 1920X1080 | 1366X768, | 50          | 709     |  |
| 1080P60                                | 1824X1026 | 1366X768, | 1920X1080 | 1920X1080 | 1920X1080 | 1366X768, | 60          | 709     |  |
| 1080SF24                               | 1824X1026 | 1366X768, | 1920X1080 | 1920X1080 | 1920X1080 | 1366X768, | 48          | 709     |  |
| VGA                                    |           |           |           |           | 640X480   | 1366X768  | 60-75       |         |  |
| SVGA                                   |           |           |           |           | 800X600   | 1366X768  | 60-75       |         |  |
| XGA                                    |           |           |           |           | 1024x768  | 1366X768  | 60-75       |         |  |
| SXGA                                   |           |           |           |           | 1280x1024 | 1366X768  | 60-75       |         |  |
| UXGA                                   |           |           |           |           | 1600x1200 | 1366X768  | 60          |         |  |
| WXGA                                   |           |           |           |           | 1360X768  | 1360X768  | 60          |         |  |
| WUXGA                                  |           |           |           |           | 1920x1200 | 1366X768  | 60          |         |  |

\*Don't display all OSD except FORMAT when SCAN is NATIVE.

\*Don't display MARKER when SCAN is NATIVE.

Note: The specs are subject to change without prior notice!